$\rightarrow$ 

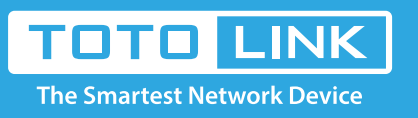

# A3002RU Change the WIFI password setting

# It is suitable for : N100RE, N150RH, N150RT, N151RT, N200RE, N210RE, N300RT, N301RT , N300RH, N302R Plus, A702R, A850, A3002RU

**Application introduction:** Solution about how to change the wireless name and password on the TOTOLINK products **STEP-1:** 

Connect your computer to the router by cable or wireless, then login the router by entering

http://192.168.0.1 into the address bar of your browser.

 $(\leftarrow) \rightarrow$  C

Q 192.168.0.1

#### Note:

The default access address varies depending on the actual situation. Please find it on the bottom label of the product.

#### STEP-2:

User Name and Password are required, by default both are **admin** in lowercase letter. Click **LOGIN**.

**USER LOGIN** 

| 6 | User Name | admin |  |
|---|-----------|-------|--|
| D | Password  | ••••• |  |

## STEP-3: Modify in Easy Setup page

The Easy Setup page will turn up for basic and quick setting, Input your own **Wireless Network Name and Password**, then Click **Apply**.

| TOTO LINK<br>The Smartest Network Device |                                            | The Smartest Network Device |
|------------------------------------------|--------------------------------------------|-----------------------------|
| Model No. A3002RU (Firmware V1.0.4)      |                                            | Advanced Setup Help         |
|                                          | Easy Setup                                 |                             |
|                                          | Connect Status                             |                             |
|                                          | Connect Status Getting IP from DHCP Server |                             |
|                                          | Internet Setting                           |                             |

|                         | WAN Type       | DHCP Client ~          |
|-------------------------|----------------|------------------------|
| 5G Wireless Setting     |                |                        |
|                         | SSID           | TOTOLINK A3002RD       |
|                         | Pre-Shared Key | Vength range is 8-63)  |
| -2.4G Wireless Setting- |                |                        |
| 2.40 Wheless setting    |                |                        |
|                         | SSID           | TOTOLINK_A3002R        |
|                         | Pre-Shared Key | (length range is 8-63) |
| -IPTV Settings          |                |                        |
|                         | IPTV           | Disable ~              |
|                         | C              | Apply Refresh          |

### STEP-4: Modify In the Advanced Setup

Wireless Schedule

Please go to Wireless ->Basic Setting page, and check which you have select. Select WPA-PSK/WPA2-PSK, then Input your own Wireless Network Name and Password, then Click Apply.

| TOTO LINK<br>The Smartest Network Device                            |                                               | The Smartest Network Device                                                                                                    |  |  |
|---------------------------------------------------------------------|-----------------------------------------------|----------------------------------------------------------------------------------------------------|--|--|
| Model No. A3002RU (Firmware V1.0.4)                                 |                                               | Easy Setup Reboot Help                                                                                                    |  |  |
| 🗭 Status                                                            | Basic Settings                                |                                                                                                    |  |  |
| Operation Mode     Network +                                        | Basic Settings                                | Enabled TOTOLINK A2002BU                                                                                                    |  |  |
| IPv6 Network +     Wireless 56Hz                                    | Broadcast SSID                                | Enabled V                                                                                                    |  |  |
| Wireless SGHZ                                                       | Limit Client AP(3-64)<br>Download:<br>Upload: | WPA-Mixed V<br>WPA-Mixed Security type<br>WPA2<br>WPA<br>WPA s (0:Unlimit)<br>WEP<br>Disabled s (0:Unlimit)                            |  |  |
| Multiple SSID 2<br>Multiple SSID 3<br>Multiple SSID 4               | Authentication Mode                           | <ul> <li>Enterprise (RADIUS)</li> <li>Personal (Pre-Shared Key)</li> <li>TKIP <a href="https://www.enterprises.com">KIP</a></li> </ul> |  |  |
| Advanced Settings<br>WDS Settings<br>Access Control<br>WPS Settings | Pre-Shared Key Pre-Shared Key Apply           | Passphrase V                                                                                                    |  |  |